# filetime

# FileTime Administrative Reports Guide

FileTime provides you with a powerful suite of report options to help you manage your firm's eFiling and eService activities.

You'll find that the eFiling reports provide you the information you need to assist you in efficiently billing for your firm's eFiling and eService submissions.

The eServices and Alerts Reports enable you to stay on top of the issues that could adversely impact the outcome of your cases.

## Contents

| 1. | Accessing the Reports Feature        | 1  |
|----|--------------------------------------|----|
| 2. | eFiling Reports                      | 2  |
|    | A. Quick Overview Report             | 3  |
|    | B. Design Your Report                | 5  |
|    | C. Credit Card Reconciliation Report | 7  |
|    | D. Accepted Submissions Report       | 9  |
|    | E. Accepted Filing Billing Report    | 11 |
|    | F. Individual Filing Report          | 13 |
|    | G. Export Report Generator           | 14 |
| 3. | eServices Reports                    | 16 |
|    | A. Inbox Reports                     | 17 |
|    | B. Outbox Reports                    | 19 |
| 4. | Alerts Reports                       | 21 |
|    | A. Returned for Correction Filings   | 22 |
|    | B. Failed Filings                    | 23 |
|    | C. eService Failed                   | 24 |
|    | D. Fax Service Failed                | 25 |

# FileTime Reports Guide

The FileTime Reports feature provides your firm powerful tools for generating reports on virtually any aspect of your firm's eFiling and/or eService activities and Alerts. This can be for billing purposes, for case reviews, etc. Only firm eFiling administrators have access to the Reports feature.

We provide your firm three major categories of report types:

- **eFilings** These reports provide different ways to view filings, submission, and billing details for your firm's activities.
- **eServices** These reports provide you the ability to view eServices inbound to your firm by other case counsel and outbound services by your firm to other firm counsel.
- Alerts These reports enable you to view firm-wide failed filings, returned for correction filings, failed eServices by your firm to other case counsel, and failed fax services.

## 1. Accessing the Reports Feature

Login at <u>www.filetime.com</u> and click the **Admin** button. If you do not see the Admin button you need to have your firm eFiling administrator assign the Admin role to you so you have access to this feature.

Click the Reports button on the sub-navigation bar.

The reports drop-down menu opens. Select the report type you want to generate.

| WORKSPACE  | ADMIN             | MY ACCOUNT | TRAININ       | g su       | BMIT FILING | (S)            |  |
|------------|-------------------|------------|---------------|------------|-------------|----------------|--|
| Firm Users | Payments Accounts | Firm Fee   | Firm Contacts | Services ~ | Reports ~   | Case Templates |  |
| Dorreso    | nt A acquir       | ta         |               |            | eFilings    |                |  |
| Payme      | int Accour        | us         |               |            | eService:   | 5              |  |
|            |                   |            |               |            | Alerts      |                |  |

Figure 1, Accessing the Reports Section

## 2. eFiling Reports

When you click eFilings on the Reports drop-down menu (Figure 1, B) you are taken to the **eFiling Reports** page (Figure 2).

We suggest that you take the time to review and generate all the report types after your firm has some eFiling submissions through FileTime. We found that firms have different requirements and one of our report types generally best meets their needs.

You won't really know which of the following reports best meets your needs until you run them and become familiar with them.

| eFiling Reports                                                                                                    |  |
|----------------------------------------------------------------------------------------------------|--|
|                                                                                                    |  |
| Select the eFiling report you want to generate                                                                                                    |  |
| 30 Quick Overview Report                                                                                                    |  |
| Design Your Report                                                                                                    |  |
| >> Credit Card Reconciliation Report                                                                                                    |  |
| × Accepted Submissions Report                                                                                                    |  |
| >> 💼 Accepted Filing Billing Report                                                                                                    |  |
| Discrete Strategy Strategy Str |  |
| >> Export Report Generator                                                                                                    |  |

Figure 2, FileTime Report Options

## A. Quick Overview Report

The overview report provides you a quick overview of eFiling and/or eService activities matching your selection criteria.

|                    | verview respo        |            |                       | and the second second | -      |
|--------------------|----------------------|------------|-----------------------|-----------------------|--------|
| Quick C            | Overview Report Gene | rator      |                       |                       |        |
| ate Range:         |                      |            |                       |                       |        |
| select the paramet | ers for this report: |            |                       |                       | 5.07 m |
| Date From          | 01/01/2015           | Î          | Date To               | 06/26/2015            | Î      |
| iler               | Tom Schoolcraft      | ¥          | Attorney Of<br>Record | All                   | ٩٣     |
| Client ID          | All                  | ч <b>г</b> | Case Number           | All                   | 3F     |
| Submission Type    | All                  | η <b>ε</b> | Status                | All                   | 77     |
|                    |                      |            |                       |                       |        |

Figure 3, The Quick Overview Report Generator

If you require only the total fees for a submission, for instance, you may find that this concise report provides all the information you need for billing purposes.

You can export the report in PDF or Microsoft Excel format.

| Quick Overvie        | ew Report              |                         |          |                           |             |                   |                                                |
|----------------------|------------------------|-------------------------|----------|---------------------------|-------------|-------------------|------------------------------------------------|
| Report Parameter     | rs:                    |                         |          |                           |             |                   | Export to PDF Export to Excel                  |
| Date Range:<br>Filer | 12/01/2014 - 06/26/2   | 015                     |          |                           |             |                   |                                                |
| Attomey:             | All                    |                         |          |                           |             |                   |                                                |
| Client ID:           | All                    |                         |          |                           |             |                   |                                                |
| Cause Number:        | All                    |                         |          |                           |             |                   |                                                |
| Submission Type:     | All                    |                         |          |                           |             |                   |                                                |
| Status:              | All                    |                         |          |                           |             |                   |                                                |
|                      |                        |                         |          |                           |             |                   |                                                |
| Client ID: FT-00     | 1                      |                         |          |                           | Case Style: | Crystal Power Cor | mpany, LTD vs. Coastal Salvadoran Power, et al |
| Submission ID 3      | 579564 submitted by To | m Schoolcraft behalf of |          |                           |             |                   |                                                |
| Date                 | Status                 | Filing                  | Туре     | Description               | Total       | \$0.00            |                                                |
| 12-23-14             | served                 | Service Only            | EService | Service Only Service Only |             |                   |                                                |
|                      |                        |                         |          |                           |             |                   |                                                |
| Client ID: FT-00     | 1                      |                         |          |                           | Case Style: | Crystal Power Cor | mpany, LTD vs. Coastal Salvadoran Power, et al |
| Submission ID 3      | 579277 submitted by To | m Schoolcraft behalf of |          |                           |             |                   |                                                |
| Date                 | Status                 | Filing                  | Туре     | Description               | Total       | \$0.00            |                                                |
| 12-23-14             | served                 | Service Only            | EService | Service Only Motion       |             |                   |                                                |
|                      |                        |                         |          |                           |             |                   |                                                |

Figure 4, Sample Quick Overview Report

## **B. Design Your Report**

The **Design-Your-Report Generator** enables you to create a report that exactly matches your needs.

The data types that you check in the **Select Table Columns** section below (Figure 5, A) establishes the column headers in your report. The more data types you select, the more columns you will see on your report.

|                         | beli ou your report (more tinan 6 or 7 become | is extremely arowded) |   |                    |     |    |
|-------------------------|-----------------------------------------------|-----------------------|---|--------------------|-----|----|
| Select Table Columns A  | Select Parameters                             | For This Report       |   |                    |     |    |
| 🗑 Submission 10         | Submitted Date Range:                         |                       |   |                    |     |    |
| 🖉 Submission Date       | Date From                                     |                       | п | Date To            |     | 11 |
| Acceptance Date         |                                               |                       |   |                    |     |    |
| Payment Account         | Accepted Date Range:                          |                       |   |                    |     |    |
| e Filer                 | Date From                                     |                       | п | Date To            |     | 11 |
| et Attorney B           | Revenue Account                               |                       |   | Cose Number        |     |    |
| 😸 Filling Type          | T aprile a receber t                          | All                   |   | Course rearrance   | All |    |
| e Client                | Filer                                         | All                   |   | Jurisdiction       | All |    |
| 🖉 Cilent ID             | Client ID                                     | AU                    |   | Case Type          | AV  |    |
| () Cause Number         |                                               | MI                    |   |                    | 201 |    |
| 🖉 Jurisdiction          | Filing Type                                   | All                   |   | Case Category      | All |    |
| 🔮 Case Type             | Client                                        | All                   |   | Attorney Of Record | All |    |
| e Case Category         | Crea Patter (Palatiti                         | 10                    |   | Carlo Patient      |     |    |
| Plaint#                 | Gale Parents (Planter)                        | All                   |   | (Defendant)        | All |    |
| 📴 Defendant             | Submission Status                             | All                   |   |                    |     |    |
| 🖉 Submission Status     |                                               |                       |   |                    |     |    |
| 🖋 Total Foes            | Back Generate F                               | Report                |   |                    |     |    |
| e Court Fees            |                                               |                       |   |                    |     |    |
| Jutsdiction Service Fee |                                               |                       |   |                    |     |    |
| 🛃 FileTime Fee          |                                               |                       |   |                    |     |    |
| 🐔 Sides Tax             |                                               |                       |   |                    |     |    |
| eFieTexas Service Fee   |                                               |                       |   |                    |     |    |

Figure 5, The Design-Your-Report Generator

Any data types you selected in section A above can now be filtered by the corresponding filter in section B. For example, since Attorney was selected in column A (Figure 5, B), the user can now choose to filter the report for a specific attorney (Figure 5, C), if desired. In this example the user wants to filter for all submissions by all firm attorneys for the selected date range.

If you select more than six or seven columns the initial report as you see it in Figure 6 will be quite crowded. However, after you export the report to Microsoft Excel® (csv) format you can then adjust the column widths to best suit your needs.

You can save this export this report to PDF file format.

Your Custom Report

| Date Generated:<br>Report Parameters: | 1/23/2017       |              |                                        |                   |                   |                         |             |          | Export To PDF       | Export to Exe |
|---------------------------------------|-----------------|--------------|----------------------------------------|-------------------|-------------------|-------------------------|-------------|----------|---------------------|---------------|
| For:                                  |                 |              | All / All                              |                   |                   |                         |             |          |                     |               |
| Client ID:                            |                 |              | All                                    |                   | Payment           | Account:                |             | All      |                     |               |
| Status:                               |                 |              | All                                    |                   |                   |                         |             |          |                     |               |
| PaymentAccount                        | Attorney        | MatterNumber | SubmissionStatus                       | TotalFees         | CourtFees         | Jurisdiction ServiceFee | FileTimeFee | Salestax | EFileTexasServiceFe | e             |
| ABC                                   | Jenifer s Malik | jenifer      | filing has been accepted by the court  | \$371.68          | \$492.00          | \$2.00                  | \$2.99      | \$0.25   | \$10.44             |               |
| ABC                                   | Jenifer s Malik |              |                                        | \$268.79          | \$258.00          | \$0.00                  | \$2.99      | \$0.25   | \$7.55              |               |
| ABC                                   | Jenifer s Malik | Mary         | Filing was cancelled                   | \$0.00            | \$0.00            | \$0.00                  | \$0.00      | \$0.00   | \$0.00              |               |
| ABC                                   | Jenifer s Malik |              | filing has been reviewed               | \$0.00            | \$0.00            | \$0.00                  | \$0.00      | \$0.00   | \$0.00              |               |
| ABC                                   | Jenifer s Malik | jenifer      | filing has been cancelled              | \$0.00            | \$0.00            | \$0.00                  | \$0.00      | \$0.00   | \$0.00              |               |
| ARC                                   | Ionifor o M-III | Mani         | filing has been accented by the event  | \$11.50           | 00.93             | 50.00                   | \$2.00      | \$0.25   | \$0.22              |               |
| ADC                                   | Jenifer s Malik | wary         | filling has been accepted by the court | 00.116<br>6005.05 | \$0.00<br>£272.00 | \$0.00                  | \$2.99      | \$0.25   | 50.52               |               |
| ARC                                   | Jenifer a Malik |              | ning has been submitted                | \$205.25          | \$272.00          | \$2.00                  | \$2.55      | \$0.25   | \$0.01              |               |
| ABC                                   | Jenifer e Malik | MALIK        | filing has been accented by the court  | \$295.54          | \$282.00          | \$2.00                  | \$2.00      | \$0.00   | \$8.30              |               |
| ABC                                   | Jenifer s Malik | WALKS .      | filing has been accepted by the court  | \$295.54          | \$282.00          | \$2.00                  | \$2.99      | \$0.25   | 58 30               |               |
| ABC                                   | Jenifer s Malik |              | filing has been served                 | \$3.33            | \$0.00            | \$0.00                  | \$2.99      | \$0.25   | \$0.09              |               |
|                                       | Jenifer s Malik |              | filing has been submitted              | \$56.84           | \$0.00            | \$0.00                  | \$2.99      | \$0.25   | \$1.60              |               |
| ABC                                   | Jenifer s Malik |              | filing has been submitted              | \$3.33            | \$0.00            | \$0.00                  | \$2.99      | \$0.25   | \$0.09              |               |
| ABC                                   | Jenifer s Malik |              | filing has been submitted              | \$355.22          | \$277.00          | \$0.00                  | \$2.99      | \$0.25   | \$9.98              |               |
| ABC                                   | Jenifer s Malik |              | filing has been submitted              | \$3.33            | \$0.00            | \$0.00                  | \$2.99      | \$0.25   | \$0.09              |               |
| ABC                                   | Jenifer s Malik | hgs          | filing has been submitted              | \$0.00            | \$0.00            | \$0.00                  | \$0.00      | \$0.00   | \$0.00              |               |
| ABC                                   | Jenifer s Malik | jenifer      | filing is under review                 | \$0.00            | \$0.00            | \$0.00                  | \$0.00      | \$0.00   | \$0.00              |               |
| ABC                                   | Jenifer s Malik | jenifer      | filing has been rejected               | \$0.00            | \$0.00            | \$0.00                  | \$0.00      | \$0.00   | \$0.00              |               |
| ABC                                   | Jenifer s Malik | JM7869       | filing has been submitted              | \$262.62          | \$252.00          | \$0.00                  | \$2.99      | \$0.25   | \$7.38              |               |
| Waiver                                | Jenifer s Malik | Karen        | filing has been cancelled              | \$0.00            | \$0.00            | \$0.00                  | \$0.00      | \$0.00   | \$0.00              |               |
| ABC                                   | Jenifer s Malik | Mary         | filing has been cancelled              | \$0.00            | \$0.00            | \$0.00                  | \$0.00      | \$0.00   | \$0.00              |               |
|                                       |                 |              |                                        |                   |                   |                         |             |          |                     |               |

Figure 6, The Design-Your-Report Report

## C. Credit Card Reconciliation Report

This option provides you a quick fairly detailed report of all accepted submissions and eService-only submissions for your firm during the date range you choose.

You can also choose to filter the report by Payment Account.

| Credit             | Card Repo           | ort Generato        | ľ       | -   |
|--------------------|---------------------|---------------------|---------|-----|
| Select the         | edit Card Report Ge | enerator<br>report: |         |     |
| Accepted Da        | te Range:           |                     |         |     |
| Date From          |                     |                     | Date To | iii |
| Payment<br>Account | All                 | •                   |         |     |
| Back               | Generate Report     |                     |         |     |

Figure 7, The Credit Card Reconciliation Report Generator

You can save this report in PDF or Microsoft Excel (csv) file formats. The resulting report will resemble Figure 8, below.

# Credit Card Reconciliation Report

#### **Credit Card Reconciliation Report**

| Date Rang<br>06/26/201 | je: 01/01/2013<br>5         | 11/01/2013 - Payment Account: All Export to PDF |                 |          |                  |                    |                    |               |                    | Export t | to Excel |
|------------------------|-----------------------------|-------------------------------------------------|-----------------|----------|------------------|--------------------|--------------------|---------------|--------------------|----------|----------|
| ID                     | Submission<br>Date          | Acceptance<br>Date                              | Cause<br>Number | MatterNu | mber Attorney    | FilerName          | Payment<br>Account | Transaction # | Fees               |          |          |
| 3579564                | 12/23/14<br>12:57 PM<br>CST | 12/23/14<br>12:58 PM<br>CST                     | 46341-B         | FT-001   |                  | Tom<br>Schoolcraft | Pro Bono           |               | Total              | \$0.0    | 0        |
| Filings:               | Filing                      |                                                 | Туре            | 1        | Description      |                    |                    |               | Jurisdicti         | ion      | \$0.00   |
|                        | Service Only                |                                                 | EService        | 1        | Service Only Ser | vice Only          |                    |               | eFiling<br>Manager | r        | \$0.00   |
| 3579277                | 12/23/14<br>12:40 PM<br>CST | 12/23/14<br>12:40 PM<br>CST                     | 46341-B         | FT-001   |                  | Tom<br>Schoolcraft | Pro Bono           |               | Total              | \$0.0    | 0        |
| Filings:               | Filing                      |                                                 | Туре            | Туре     |                  | Description        |                    |               |                    |          | \$0.00   |
|                        | Service Only                |                                                 | EServi          | íce      | Service O        | nly Motion         |                    |               | eFiling            |          | \$0.00   |

Figure 8, Credit Card Reconciliation Report

## **D. Accepted Submissions Report**

This report provides you greater control over what data is contained on your report of accepted filings for your firm than does the Credit Card Reconciliation Report. It takes more time to generate as you need to select which data fields you wish to have displayed. This report also enables you to be more selective of the data on which you wish to filter.

| Accep            | ted Submissior        | ns Report |                    |            |   |
|------------------|-----------------------|-----------|--------------------|------------|---|
| Select the param | eters for this report | t.        |                    |            |   |
| Date Range:      |                       |           |                    |            |   |
| Date From        | 10/01/2013            |           | Date To            | 03/27/2014 |   |
| Payment Account  | All                   | ~         | Case Number        | All        | ~ |
| Filer            | All                   |           | Jurisdiction       | All        | ~ |
| Client ID        | All                   | ~         | Case Type          | All        | ~ |
| Filing Type      | eFile & eServe        | •         | Case Category      | All        | ~ |
| Client           | All                   |           | Attorney Of Record | All        | ~ |
|                  |                       | Back      | Generate Reports   |            |   |

Figure 9, Accepted Submissions Report Generator

You can save this report in PDF format.

Figure 10 provides a sample report.

| Accepted | Submissions | Report |
|----------|-------------|--------|
|----------|-------------|--------|

| ID     | Submit Date   | Accept D          | ate        |              | Cause Number         |            | MatterNumber | Client      | Fees            |                 |          |  |
|--------|---------------|-------------------|------------|--------------|----------------------|------------|--------------|-------------|-----------------|-----------------|----------|--|
| 156973 | 10-18-16      | 10-19-16          | 10-19-16   |              | 564326               |            |              | bfg ghj     | Total           | \$295           | \$295.54 |  |
|        | Filing Typ    |                   | Туре       |              |                      |            | Description  |             |                 | Court Costs \$2 |          |  |
|        |               |                   | Both       |              |                      |            |              |             | Other Fees      |                 | \$11.54  |  |
| 156911 | 10-17-16      | 10-17-16          | 10-17-16   |              | 2016CI31245          |            | MALIK        | malik malik | Total           | \$295           | \$295.54 |  |
|        | Filing Type   |                   |            | Descrip      |                      | iption     |              | Court Costs |                 | \$284.00        |          |  |
|        |               |                   | Both       |              |                      |            |              |             | Other Fees      |                 | \$11.54  |  |
| 156904 | 10-17-16      | 10-17-16          |            |              | 123456               |            | Магу         | Roger Ranch | Total           | \$11.5          | \$11.56  |  |
|        | Filing        |                   | Туре       |              |                      | Descriptio | 'n           |             | Court Costs     |                 | \$8.00   |  |
|        |               |                   | Both       |              |                      |            |              |             | Other Fees      |                 | \$3.56   |  |
| 156715 | 10-11-16      | 10-11-16          |            | 42387-2016   |                      |            |              |             | Total           | \$466           | .34      |  |
|        | Filing        | Туре              | Type Desci |              | scription            |            |              |             | Court Costs     |                 | \$450.00 |  |
|        | Petition      | Both              |            | Pet          | tition for employmen | t issue    |              |             | Other Fees \$16 |                 | \$16.34  |  |
| 156713 | 10-11-16      | 10-11-16          |            |              | D-16-2016-55-2       |            |              | Rosy Van    | Total           | \$358           | .30      |  |
|        | Filing        |                   |            | Туре         | Гуре Г               |            | ription      | Court Costs |                 | \$345.00        |          |  |
|        | Petition      |                   |            | Both         |                      | Petiti     | on           |             | Other Fees      |                 | \$13.30  |  |
|        | Petition B    |                   |            | Both         |                      | Petiti     | on           |             |                 |                 |          |  |
| 156696 | 10-11-16      | 10-11-16 10-11-16 |            |              | 2016CI10256          |            | jenifer      | mary j      | Total           | \$371           | .68      |  |
|        | Filing Type   |                   |            | Descriptio   | on                   |            |              | Court Costs |                 | \$358.00        |          |  |
|        | Petition Both |                   |            | Petition for | or adotion           |            |              | Other Fees  |                 | \$13.68         |          |  |
|        | Petition Both |                   |            | Petition     |                      |            |              |             |                 |                 |          |  |

Figure 10, Sample Accepted Submissions Report

## E. Accepted Filing Billing Report

Use this report to bill each case individual filings rather that by submission if that is your desire. Most firms bill by submission.

| Select the param | eters for this report: |   |                    |            |   |
|------------------|------------------------|---|--------------------|------------|---|
| Date Range:      |                        |   |                    |            |   |
| Date From        | 11/01/2013             |   | Date To            | 06/12/2014 |   |
| Payment Account  | All                    | ~ | Case Number        | All        | [ |
| Filer            | All                    |   | Jurisdiction       | All        | [ |
| Client ID        | All                    |   | Case Type          | All        | [ |
| Filing Type      | eFile & eServe         |   | Case Category      | All        | [ |
| Client           | All                    |   | Attorney Of Record | All        |   |

Figure 11, Accepted Filings Billing Report

By using the appropriate filtering parameters, you can create a wide range of reports such as all filings by all firm members during a specified time period.

You can save this report in PDF or Microsoft Excel® (csv) format. View a sample PDF report here.

## Accepted Filings Billing Report

| D       | Submission Date   |             | Acceptance Date |                          |                | Attorney                  | Cause Num   | ber       | MatterNumber | Fees     |          |
|---------|-------------------|-------------|-----------------|--------------------------|----------------|---------------------------|-------------|-----------|--------------|----------|----------|
| 56973   | 10-18-16          |             | 10-19-          | 16                       |                | Jenifer s Malik           | 564326      |           |              | Total    | \$295.54 |
|         | Filing            | Тур         | pe              |                          | Descriptio     | n                         |             | Status    |              | Court    | \$284.00 |
|         |                   | Bot         | th              |                          |                |                           |             | accepted  |              | Other    | \$11.54  |
| 56954   | 10-18-16          |             | 10-18-          | 16                       |                | Jenifer s Malik           | 20161025    |           |              | Total    | \$3.33   |
|         | Filing            | Тур         | e               |                          |                | Description               |             | Status    | Court        | \$0.00   |          |
|         |                   | ESe         | ervice          |                          |                |                           |             |           | served       | Other    | \$3.33   |
| 156911  | 10-17-16          |             | 10-17-          | 16                       |                | Jenifer s Malik 2016Cl312 |             | 245 MALIK |              | Total    | \$295.54 |
|         | Filing            | Filing Type |                 |                          | Description    |                           | Status      |           | Court        | \$284.00 |          |
| ve chat |                   | Bot         | th              |                          |                |                           |             | accepted  |              | Other    | \$11.54  |
|         | Filing            | Тур         | ре              |                          | Descriptio     | n                         |             | Status    |              | Court    | \$8.00   |
|         | Both              |             |                 |                          |                |                           |             | accepted  |              | Other    | \$3.56   |
| 156715  | 10-11-16 10-11-16 |             | 16              | Jenifer s Malik 42387-20 |                | 42387-2016                |             |           | Total        | \$466.34 |          |
|         | Filing            | Туре        |                 | Description              |                |                           |             |           | Status       | Court    | \$450.00 |
|         | Petition          | Both        |                 | Petition for e           | employment     | issue                     |             |           | accepted     | Other    | \$16.34  |
| 156713  | 10-11-16          |             | 10-11-          | 16                       |                | Jenifer s Malik           | D-16-2016-5 | 5-2       |              | Total    | \$358.30 |
|         | Filing            |             | Туре            |                          | Desc           | cription                  |             | Status    |              | Court    | \$345.00 |
|         | Petition          |             | Both            |                          | Petiti         | ion                       |             | accept    | ed           | Other    | \$13.30  |
|         | Petition          |             | Both            |                          | Petiti         | ion                       |             | accept    | ed           |          |          |
| 56696   | 10-11-16          |             | 10-11-          | 16                       |                | Jenifer s Malik           | 2016CI1025  | 6         | jenifer      | Total    | \$371.68 |
|         | Filing            | Ту          | /pe             | De                       | scription      |                           |             |           | Status       | Court    | \$358.00 |
|         | Petition          | Bo          | oth             | Pe                       | tition for add | otion                     |             |           | accepted     | Other    | \$13.68  |
|         | Petition          | Bo          | oth             | Pe                       | tition         |                           |             |           | accepted     |          |          |

Figure 12, Sample Accepted Filings Billing Report

## F. Individual Filing Report

Use this to generate a separate, detailed, one-page report on each filing matching your filtering criteria.

| Date Range:     |            |   |               |            |   |
|-----------------|------------|---|---------------|------------|---|
| Date From       | 11/01/2016 |   | Date To       | 01/23/2017 |   |
| Payment Account | All        | - | Case Number   | All        | - |
| Filer           | All        | - | Jurisdiction  | All        | - |
| Client ID       | All        | - | Case Type     | All        | • |
| Filing Type     | All        | - | Case Category | All        | - |
| Client          | All        | - | Attorney Of   | All        | • |

Figure 13, Individual Filings Report Generator

You can save this report in PDF format.

Each filing prints on a separate page and each page would resemble the following:

| ling Details                                                                                                    |
|----------------------------------------------------------------------------------------------------|
| the:       :       0105/17         per:       :       Boh         per:       :       Boh         ent:       :       Roger Ranch         usmber:       :       123456         risdiction:       :       Castro County - District Clerk         ing Code:       :       15127         omey.       :       Jenifer s Malik         er.       :       Jenifer s Malik |
| illing Overview                                                                                                    |
| urtFees : \$60.00<br>herFees : \$5.07<br>talFees : \$65.07                                                                                                    |
| illing Details                                                                                                    |
| inding     \$60.00       ry Demand     \$0.00       se initiation Fee     \$0.00       uit Service Fee     \$0.00       iling Manager     \$1.83       riverlence Fee     \$2.99       les Tax     \$02.5       Stotal:     \$65.07                                                                                                    |
| ayment Account                                                                                                    |
|                                                                                                    |

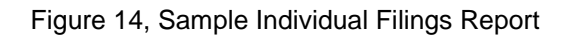

## G. Export Report Generator

Use this feature to generate a report that you can save as a CSV file for importing the data into your firm's case management system.

| te From        | Requ    | lired       |                                                                    | Date To | Required |           |
|----------------|---------|-------------|--------------------------------------------------------------------|---------|----------|-----------|
|                |         |             |                                                                    |         |          |           |
| yment<br>count | All     |             | •                                                                  |         |          |           |
| SEQ            | Include | Description | Input                                                              |         | Rules    |           |
| 1              | ۲       | Date        | <ul> <li>mm/dd/yy</li> <li>mm/dd/yyyy</li> <li>yyyymmdd</li> </ul> |         |          |           |
| 2              | ø       | Client      |                                                                    |         | Max Cha  | racters:: |
| 3              |         | Client ID   |                                                                    |         | Max Cha  | racters:: |
| 3              | ۲       | Client ID   |                                                                    |         | Max Char | acters::  |
| 4              | V       | Exp Code    |                                                                    |         | Max Char | acters::  |
| 5              | ۲       | Fee         |                                                                    |         | Allow \$ | Sign:     |
| 6              |         | Narrative   |                                                                    |         | Max Char | acters::  |

Figure 15, Export Report Generator

The data provided by default in this report is:

- **SEQ** The Sequence column shows the order in which the data will display left-to-right in column format in your report.
- **Include** Uncheck the check box in this column to exclude the data in that row in your report.

- Input This column provides a way for you to control the output format for:
  - **Date** Select the date formation you prefer
  - **Exp Code** Enter the Expense code used in your case management system for billing eFilings.
  - Narrative Enter whatever narrative you want to display for each filing billing
- Rules This column enables you to define any data issues for the data for the row.
  - Set the maximum number of characters for specific data row if your case management system limits the number of characters for that data.
  - Select whether we should parse out \$ for the Fees data as it is exported to the report.

Depending on the options you chose for the report it might resemble the following (Figure

| Export R                   | leport                                           |                                              |                                         | -         |             | -                                 | -             |
|----------------------------|--------------------------------------------------|----------------------------------------------|-----------------------------------------|-----------|-------------|-----------------------------------|---------------|
|                            |                                                  |                                              |                                         |           |             |                                   |               |
| Report Export              | - Results                                        |                                              |                                         |           |             |                                   |               |
| Created:                   | : 1/23/2017                                      |                                              |                                         |           |             |                                   | Export To Exe |
| Firm:                      | : ABC Associates                                 |                                              |                                         |           |             |                                   |               |
| Report Criteria:           |                                                  |                                              |                                         |           |             |                                   |               |
| Time Period:               | : 10/14/2016 12:00:00 AM - 1/23/2017 11:59:59 PM |                                              |                                         |           |             |                                   |               |
| Payment Account:           | : All                                            |                                              |                                         |           |             |                                   |               |
|                            |                                                  |                                              |                                         |           |             |                                   |               |
| ID                         |                                                  | Date                                         | Client                                  | Client ID | Exp<br>Code | Fee (\$)                          | Narrative     |
| 156973                     |                                                  | 10.10.10                                     | 1.0.0                                   |           |             |                                   |               |
|                            |                                                  | 10-19-16                                     | big gnj                                 |           |             | 295.54                            |               |
| 156954                     |                                                  | 10-19-16                                     | John Cena                               |           |             | 295.54<br>3.33                    |               |
| 156954<br>156911           |                                                  | 10-19-16<br>10-18-16<br>10-17-16             | John Cena<br>malik malik                | MALIK     |             | 295.54<br>3.33<br>295.54          |               |
| 156954<br>156911<br>156904 |                                                  | 10-19-16<br>10-18-16<br>10-17-16<br>10-17-16 | John Cena<br>malik malik<br>Roger Ranch | MALIK     |             | 295.54<br>3.33<br>295.54<br>11.56 |               |

Figure 16, Sample General Report

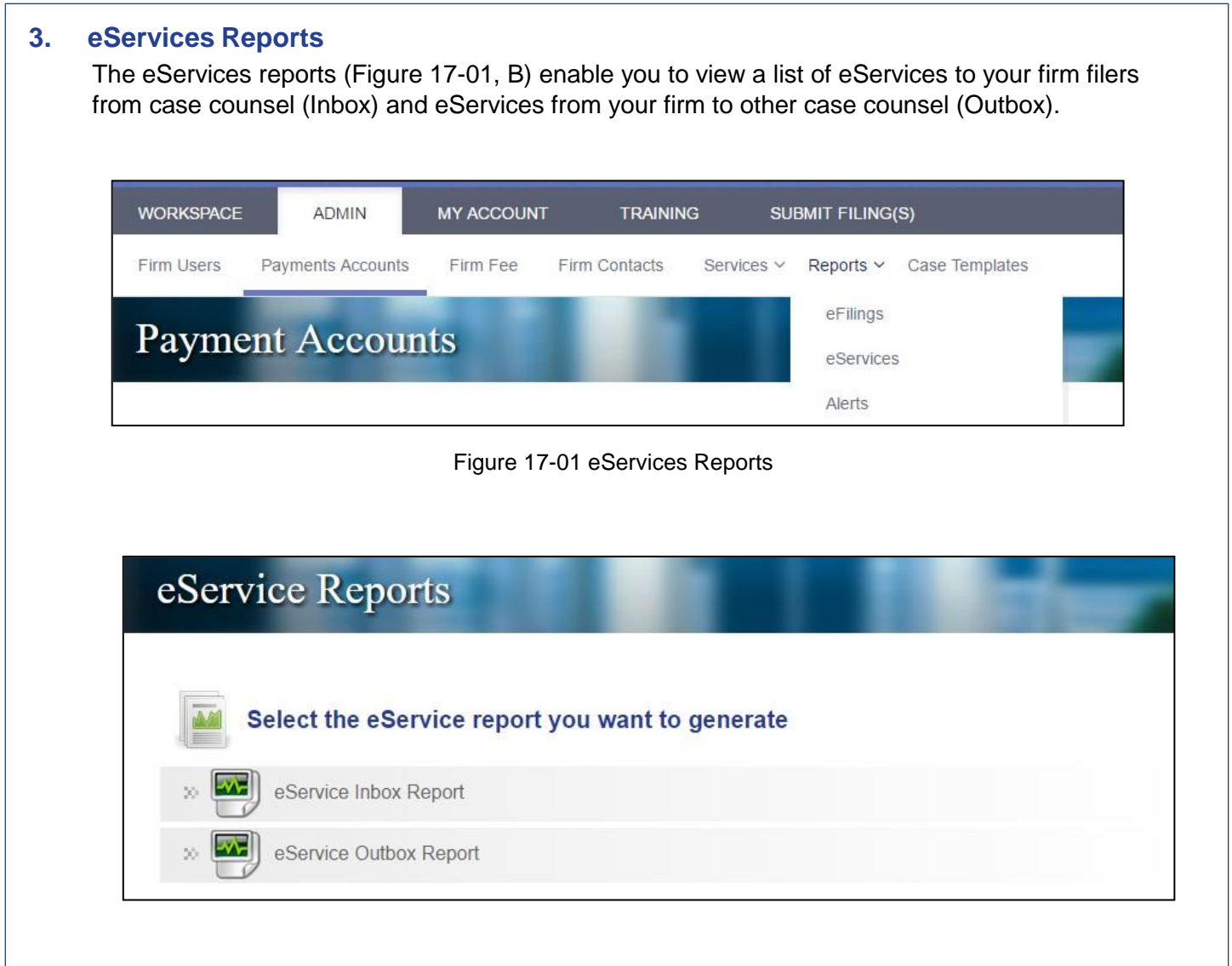

Figure 17-02 eService Reports

## A. Inbox Reports

The Inbox report provides you a report of all eServices to your firm service contacts that match the filter criteria.

For example, if you are told that your firm was eServed by counsel in a case on a certain day and you are pretty certain that no one in your firm received the service, you could use this report and filter for all eServices received on that date, or for a date range, for the specific case.

In other instances, a firm administrator might run this report every morning, filtering for all inbound eServices firm-wide received the previous day. The purpose being to not overlook any inbound eServices.

You can filter the **Inbox Report** as shown in Figure 18.

| Select the                    | parameters for this re    | port: |                       |     |   |
|-------------------------------|---------------------------|-------|-----------------------|-----|---|
| Select the pai<br>Date Range: | rameters for this report: |       |                       |     |   |
| Date From                     |                           |       | Date To               |     |   |
| Client ID                     | All                       | -     | Case Number           | All | ~ |
| Filer                         | All                       | •     | Attorney Of<br>Record | All | • |
| Client                        | All                       | •     |                       |     |   |

Figure 18, eService Inbox Report Generator

Enter your filtering criteria and click the **Generate Report** button.

Your report will resemble Figure 19.

## eService Inbox Report

|             |              |                                  |            |                |                                 | Export to PDF | Export to Excel |
|-------------|--------------|----------------------------------|------------|----------------|---------------------------------|---------------|-----------------|
| Date Range: | 10/08/20     | 016 - 11/10/2016                 | Client ID: | All            | Case Number:                    | All           | Filer: All      |
| Attorney:   | All          |                                  | Client:    | All            |                                 |               |                 |
| Served Date | Case Number  | Jurisdiction                     | Attorney   | Firm           | Document                        |               |                 |
| 10/10/16    |              | Bee County - County<br>Clerk     | sun snu    | Sirisha's Firm | eTimeTrack Lite Help manual.pdf |               |                 |
| 10/11/16    | DC-09-124234 | Bexar County - District<br>Clerk | sun snu    | Sirisha's Firm | 20161002115647 Exhibit A.pdf    |               |                 |
| 10/11/16    |              | Cass County - District           | Jenifer M  | ABC            | 1 MB Filing.pdf                 |               |                 |
|             |              | CIErk                            |            |                | 5 Pages Searchable.pdf          |               |                 |
| 10/11/16    |              | Bee County - District<br>Clerk   | Jenifer M  | ABC            | rosy criminial.pdf              |               |                 |
| 10/11/16    |              | Bee County - District<br>Clerk   | Jenifer M  | ABC            | 5 Pages Searchable.pdf          |               |                 |
| 10/11/16    |              | Bexar County - District          | 11         | Sirisha's Firm | eTimeTrack Lite Help manual.pdf |               |                 |

Figure 19, eService Inbox Report

## **B. Outbox Reports**

The eService Outbox Report Generator enables you to generate firm-wide reports of eService from your firm to other case counsel.

| eSe         | ervice Outbox Repo    | ort    |                       |     |   |
|-------------|-----------------------|--------|-----------------------|-----|---|
| Select the  | parameters for this r | eport: |                       |     |   |
| Date Range: |                       |        |                       |     |   |
| Date From   |                       |        | Date To               |     |   |
| Client ID   | All                   | •      | Case Number           | All | • |
| Filer       | All                   | •      | Attorney Of<br>Record | All | • |
| Client      | All                   | -      |                       |     |   |
| Back        | Generate Report       |        |                       |     |   |

Figure 21, eService Outbox Report Generator

The report displays the following information for each eService that meets your search criteria:

- Date
- Client ID
- Case Number
- Recipient
- Document Served, and
- The status of each eService.

Generate this report in the same manner that you generate the eService Inbox Report. View a sample report in Figure 22.

## eService Outbox Report

|          |           |                |                  |                                           |                                 | Expo                                                  | ort to PDF |
|----------|-----------|----------------|------------------|-------------------------------------------|---------------------------------|-------------------------------------------------------|------------|
| Date Ran | ge:       |                | 10/08/2016 - 01/ | 23/2017 Client ID:                        | All                             | Case Number: All                                      |            |
| Filer:   |           |                | All              | Attorney:                                 | All                             | Client: All                                           |            |
| Date     | Client ID | Case Number    | Recipient        | Document                                  |                                 |                                                       | Status     |
| 10/11/16 | jenifer   | 2016CI10256    | James Kornell    | petition.pdf   1 MB Filing.pdf   Stamped  | 1 MB Filing.pdf   Stampedpetiti | on.pdf   Stampedpetition.pdf   Stamped1 MB Filing.pdf | Sent       |
| 10/11/16 |           |                | Jenifer Malik    | criminal 1.pdf   criminal 2.pdf           |                                 |                                                       | Error      |
| 10/11/16 | Mary      |                | Karem Jones      | 5 Pages Searchable.pdf                    |                                 |                                                       | Sent       |
| 10/11/16 |           | 20161025       | Jenifer Malik    | 1 MB Filing.pdf   5 Pages Searchable.pdf  | Stamped_5 Pages Searchable      | .pdf   Stamped1 MB Filing.pdf                         | Sent       |
| 10/11/16 | jenifer   | 2016CI10256    | James Kornell    | 2.5 MB Filing.pdf                         |                                 |                                                       | Sent       |
| 10/11/16 |           | D-16-2016-55-2 | 2 Jenifer Malik  | rosy criminial.pdf   Stamped_rosy crimin  | ial.pdf                         |                                                       | Sent       |
| 10/11/16 |           | 42387-2016     | Karen Vogh       | Fillable Request Process Form.pdf   2.5 M | IB Filing.pdf   StampedFillable | Request Process Form.pdf   Stamped2.5 MB Filing.pdf   | Error      |
| 10/13/16 |           |                | Jenifer malik    | (1)One.pdf                                |                                 |                                                       | Error      |
| 10/17/16 | Mary      | 123456         | Karem Jones      | 5 Pages Searchable.pdf   Stamped_5 Pa     | ages Searchable.pdf             |                                                       | Sent       |
| 10/13/16 |           |                | Cosby Code       | (3)Three pdf I                            |                                 |                                                       | Sent       |

Figure 22, eService Outbox Report

## 4. Alerts Reports

The FileTime Alerts Manager provides a fast and easy way to view eFiling and eService issues firm-wide or for a specific filer or attorney.

We designed these reports for firms that want to assign someone to run the reports on a regular schedule to make sure that no failed filings, eServices, or fax services drop through the cracks.

To generate these reports click the **Alerts** option on the **Reports** drop-down menu.

| Alert Reports                                |  |
|----------------------------------------------|--|
| Select the alert report you want to generate |  |
| × Returned for Correction Filings            |  |
| × Failed Filings                             |  |
| : eService Failed                            |  |
| >> Fax Service Failed                        |  |
|                                              |  |

Figure 23, Alerts Reports Options

View details about each of the above reports on the following pages.

#### **A. Returned for Correction Filings**

This report enables you to view a listing of firm submissions Returned for Correction by the Clerk of Court. You can filter the report criteria based on multiple criteria. You can also choose to view all Returned for Correction submissions or only the ones that have not been resubmitted.

| Return                 | ed For Corre            | ction Rej     | port Gen    | erator     |   |
|------------------------|-------------------------|---------------|-------------|------------|---|
|                        |                         |               |             |            |   |
| Retu                   | urned For Correction    | Report Genera | itor        |            |   |
| Select the parts Bange | parameters for this rep | oort:         |             |            |   |
| Date From              | 10/07/2016              |               | Date To     | 12/30/2016 | 1 |
| Filer                  | All                     | -             | Attorney Of | All        | • |
|                        |                         |               | Record      |            |   |
| Client ID              | All                     | *             | Case Number | All        | * |
| Status                 | All                     | •             |             |            |   |
| Back                   | Generate Report         | *             |             |            |   |
| Dacit                  | ocherate Report         |               |             |            |   |

Figure 24, Returned for Correction Report Generator

All Returned for Correction filings meeting your search criteria are displayed on the report (Figure 25).

Fillings already resubmitted display a status of **Resubmitted**.

Filings that have not yet been resubmitted display a status of **Pending**.

| Returned For Correction Report |                 |             |            |                |                            |           |                               |  |
|--------------------------------|-----------------|-------------|------------|----------------|----------------------------|-----------|-------------------------------|--|
|                                |                 |             |            |                |                            |           | Export to PDF Export to Excel |  |
| Report Parameters:             |                 |             |            |                |                            |           |                               |  |
| Date Range:                    | 10/07/2016 - 12 | 2/30/2016   | Date Rang  | e:             | 10/07/2016 - 12/30/2016    | Filer:    | All                           |  |
| Client ID:                     | All             |             | Client ID: |                | All                        | Attorney: | All                           |  |
| Case Number:                   | All             |             | Case Num   | ber:           | All                        | Status:   | All                           |  |
| Date                           | Client ID       | Case Number | F          | iler           | Document                   |           | Status                        |  |
| 12/07/2016 14:42PM             | jenifer         | 2016CI10256 | J          | enifer s Malik | Open Obvious 12-07-16.p    | odf       | Resubmitted                   |  |
| 12/07/2016 14:42PM             | jenifer         | 2016CI10256 | J          | enifer s Malik | First Amended Petition.pd  | af [      | Resubmitted                   |  |
| 10/12/2016 16:34PM             |                 |             | J          | enifer s Malik | 5 MB Filing.pdf   2.5 MB F | ling.pdf  | Resubmitted                   |  |

Figure 25, Returned for Correction Report

## **B. Failed Filings**

This report provides you a list of all submissions failed by the eFileManager system based on the parameters you provide. You can even filter to see which ones have not been resubmitted.

| Failed      | Filings Repo            | ort Genera | ator        |                                | - |
|-------------|-------------------------|------------|-------------|--------------------------------|---|
| Fail        | ed Filinas Report Ge    | nerator    |             |                                |   |
| Select the  | parameters for this rep | port:      |             |                                |   |
| Date Range: |                         |            |             |                                |   |
| Date From   | 10/01/2016              |            | Date To     | 11/14/2016                     | Ĩ |
| Filer       | All                     | •          | Attorney Of | All                            | - |
|             |                         |            | Record      | All                            |   |
| Client ID   | All                     |            | Case Number | george Bush<br>Jenifer s Malik |   |
|             |                         |            |             |                                |   |

Figure 26, Failed Filings Report Generator

The resulting report (Figure 27) displays the basic information to identify the failed filing(s).

| ailed Filings F                                                                                              | Report                      |                                                           |                                                                                               |                                                                                        |  |
|----------------------------------------------------------------------------------------------------|-----------------------------|-----------------------------------------------------------|-----------------------------------------------------------------------------------------------|----------------------------------------------------------------------------------------|--|
| Report Paramet                                                                                               | ters:                       |                                                           |                                                                                               |                                                                                        |  |
| Date Range: 05/01/2015 - 06/15/20                                                                            |                             | Client                                                    | ID: All                                                                                       | Case Number:                                                                           |  |
| Filer.                                                                                                    | er All Attorney All         |                                                           |                                                                                               |                                                                                        |  |
| Export to PD                                                                                                 | E Export to Excel           |                                                           |                                                                                               |                                                                                        |  |
| Export to PD                                                                                                 | F Export to Excel           | Case Number                                               | Filer                                                                                         | Document                                                                               |  |
| Export to PD<br>Date<br>05/08/2015 16:39PM                                                                   | F Export to Excel           | Case Number<br>78690973                                   | Filer<br>Thomas Schoolcraft                                                                   | Document<br>Secured2.pdf                                                               |  |
| Export to PD<br>Date<br>05/08/2015 16:39PM<br>05/14/2015 10:08AM                                             | F Export to Excel Client ID | Case Number<br>78690973                                   | Filer<br>Thomas Schoolcraft<br>Thomas Schoolcraft                                             | Document<br>Secured2.pdf  <br>Zapfdingbats2.pd                                         |  |
| Export to PD<br>Date<br>05/08/2015 16:39PM<br>05/14/2015 10:08AM<br>05/11/2015 12:41PM                       | F Export to Excel Client ID | Case Number<br>78690973<br>13-DCV-209661                  | Filer<br>Thomas Schoolcraft<br>Thomas Schoolcraft<br>Thomas Schoolcraft                       | Document<br>Secured2.pdf  <br>Zapfdingbats2.pd<br>Zapfdingbats2.pd                     |  |
| Export to PD<br>Date<br>05/08/2015 16:39PM<br>05/14/2015 10:08AM<br>05/11/2015 12:41PM<br>05/12/2015 09:55AM | F Export to Excel Client ID | Case Number<br>78690973<br>13-DCV-209661<br>13-DCV-209661 | Filer<br>Thomas Schoolcraft<br>Thomas Schoolcraft<br>Thomas Schoolcraft<br>Thomas Schoolcraft | Document<br>Secured2.pdf  <br>Zapfdingbats2.pd<br>Zapfdingbats2.pd<br>Zapfdingbats.pdf |  |

## C. eService Failed

This report provides you a list of eServices that eFileManager was not able to deliver to the intended recipient.

Please note that the Report Generator page (Figure 28) displays the usual filtering criteria. It also includes the ability to filter by the intended recipient to whom the eService failed.

| Report                                | Generator                   |        |                        | 1 Marte           |        |
|---------------------------------------|-----------------------------|--------|------------------------|-------------------|--------|
| Fail                                  | ed eService Report Gen      | erator |                        |                   |        |
| Select the p                          | parameters for this report: |        |                        |                   |        |
|                                       |                             |        |                        |                   |        |
| Date Range:                           | •                           |        |                        |                   |        |
| Date Range:                           | 08/02/2016                  | I      | Date To                | 01/23/2017        | Ĩ      |
| Date Range:<br>Date From<br>Client ID | 08/02/2016<br>All           |        | Date To<br>Case Number | 01/23/2017<br>All | m<br>• |

Figure 28, Failed eService Report Generator

| Faile                 | d eSe       | rvice R                       | epor               | 1                                                          |                                           | -                                        |            |
|-----------------------|-------------|-------------------------------|--------------------|------------------------------------------------------------|-------------------------------------------|------------------------------------------|------------|
| Failed eS             | ervice Re   | port                          |                    |                                                            |                                           |                                          |            |
| Report                | Parameters: |                               |                    |                                                            |                                           |                                          |            |
| Date Ra               | nge: -      |                               |                    | Client ID:                                                 | All                                       | Case Number:                             | All        |
| Filer                 |             | All                           |                    | Contact                                                    | All                                       |                                          |            |
| Expo                  | t to PDF    | Export to Exce<br>Case Number | Filer              | Document                                                   |                                           |                                          |            |
| 11/12/2013<br>16:10PM | 13-876      |                               | Kindra J.<br>Reese | Civil Case Information Sheet<br>Stamped_Petition - Motor V | Lpdf   Stampted_P<br>/ehicle Accident.doo | etition - Motor Vehicle Accident.<br>pdf | doc.pdf    |
| 11/15/2013<br>22:46PM | 13-01245    |                               | Kindra J.<br>Reese | Civil Case Information Sheet<br>and Waiver doc.pdf         | t pdf   Stampted_A                        | nswer and Waiver.doc.pdf   Star          | nped_Answe |
| 11/16/2013            | E-12 000    | 2012 11101                    | Kindra J.          | Petition - Motor Vehicle Acci                              | ident doc pdf   Stam                      | pted_Petition - Motor Vehicle            |            |

Figure 29, Failed eService Report

## D. Fax Service Failed

This report provides you a list of FileTime fax services that failed.

Complete the filtering criteria on the generator page and click the **Generate Report** button.

| Select the p | arameters for this report: |   |             |     |   |
|--------------|----------------------------|---|-------------|-----|---|
| Date Range:  |                            |   |             |     |   |
| Date From    |                            | 1 | Date To     |     | Ĩ |
| Viewed By    | All                        | • | Deleted By  | All | - |
| Client ID    | All                        | • | Case Number | All | - |
| Filer        | All                        | • | Client      | All | - |
| Attorney Of  | All                        | • |             |     |   |

Figure 30, Failed Fax Service Report Generator

And FileTime generates a report firm-wide of any failed fax services.

| Fax Ser               | vice F        | ailed           | Repor            | i                                            |                                                                                              |                              | -                           |                    |                            |
|-----------------------|---------------|-----------------|------------------|----------------------------------------------|----------------------------------------------------------------------------------------------|------------------------------|-----------------------------|--------------------|----------------------------|
| Fax Service F         | ailed Repo    | ort             |                  |                                              |                                                                                              |                              |                             |                    |                            |
| Report Paran          | neters:       |                 |                  |                                              |                                                                                              |                              |                             | Export to PD       | F Export to Excel          |
| Date Range:           |               | 07/02/2016 -    | 01/23/2017       | Viewed By:                                   | All                                                                                          | Client ID:                   | All                         | Case Number:       | All                        |
| Deleted by:           |               | All             |                  | Filer:                                       | All                                                                                          | Client:                      | All                         |                    |                            |
|                       |               |                 |                  |                                              |                                                                                              |                              |                             |                    |                            |
| Date                  | Client ID     | Case<br>Number  | Filer            | Document                                     |                                                                                              |                              |                             |                    | Status Code                |
| 10/11/2016<br>19:59PM | Cool<br>Creek | DC-14-<br>13590 | Debra R<br>Bates | Cool Creek's Motion t                        | Cool Creek's Motion to Compel. 101116.pdf   StampedCool Creek's Motion to Compel. 101116.pdf |                              |                             |                    | Fax transmission<br>failed |
| 09/09/2016<br>16:52PM | Cool<br>Creek | DC-14-<br>13590 | Debra R<br>Bates | Rule 11 Agreement w                          | Rule 11 Agreement w Exhibit.090916.pdf   Stamped_Rule 11 Agreement w Exhibit.090916.pdf      |                              |                             |                    | Fax transmission<br>failed |
| 09/09/2016<br>16:52PM | Cool<br>Creek | DC-14-<br>13590 | Debra R<br>Bates | Court Letter.090916.p<br>Continuance.90916.p | pdf   Order Granting Contin<br>odf                                                           | uance.90916.pdf   StampedCou | rt Letter.090916.pdf   Stam | ped_Order Granting | Fax transmission<br>failed |
| 08/26/2016<br>12:02PM | Cool<br>Creek | DC-14-<br>13590 | Debra R<br>Bates | Clerk.Jury Demand.0                          | 82616.pdf   StampedCler                                                                      | k.Jury Demand.082616.pdf     |                             |                    | Fax transmission<br>failed |
| 07/22/2016<br>16:15PM | Cool<br>Creek | DC-14-<br>13590 | Debra R<br>Bates | Vacation.ltr.JMT.0719                        | 916.pdf   StampedVacatio                                                                     | n.ltr.JMT.071916.pdf         |                             |                    | Fax transmission<br>failed |

Figure 31, Failed Fax Service Report